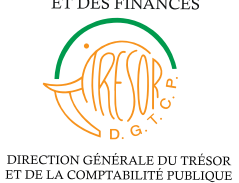

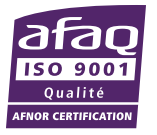

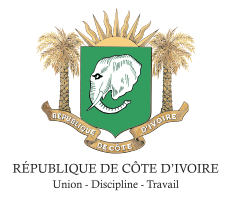

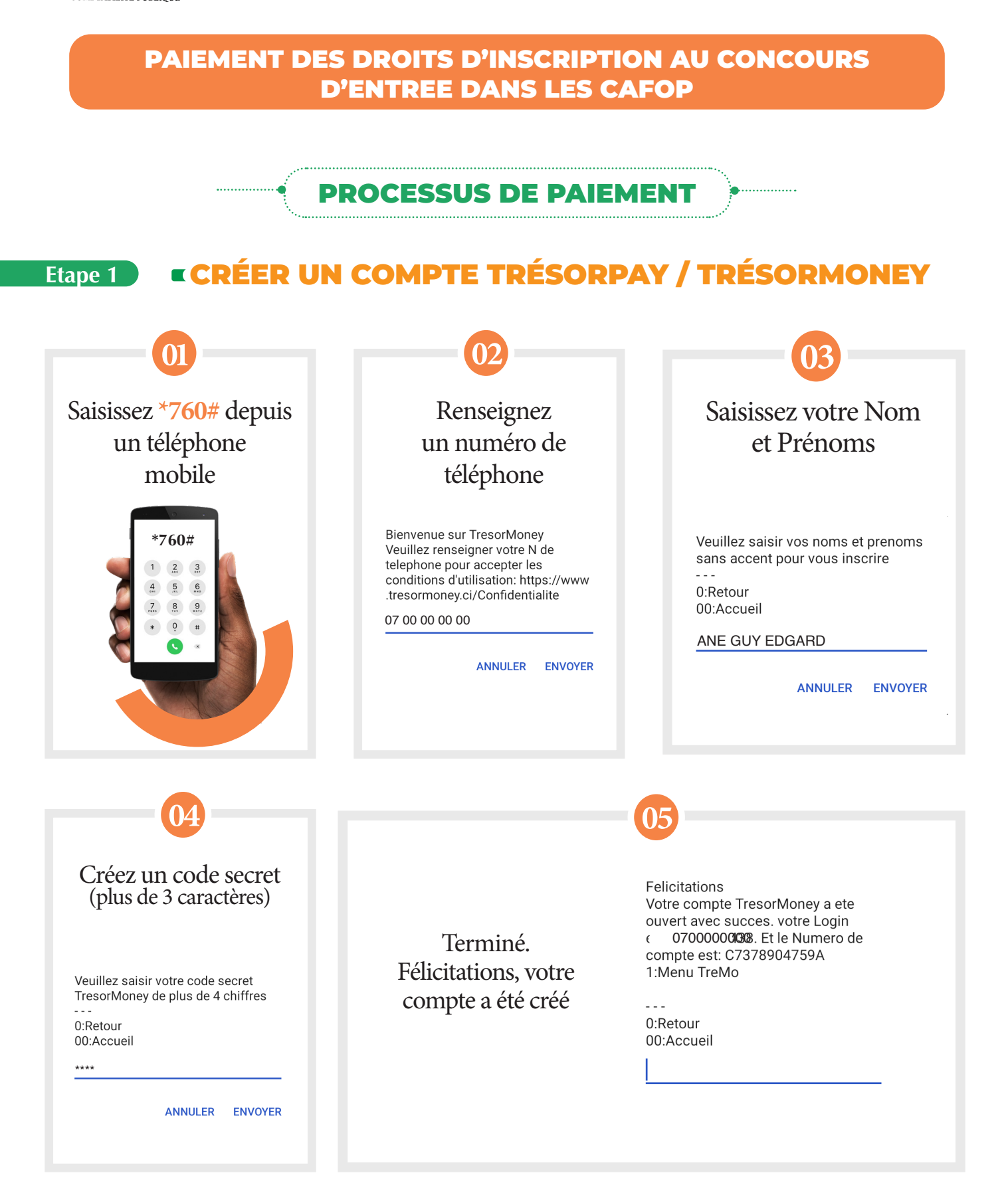

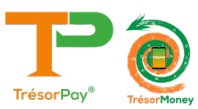

#### Etape 2

## 2 RECHARGER SON COMPTE TRÉSORMONEY À PARTIR DES POINTS AGRÉÉS (VOIR LA LISTE DES POINTS SUR LA PLATEFORME TRÉSORPAY : pay.tresor.gouv.ci)

## Etape 3

#### **OPTION 1 : MODE USSD**

## **PAIEMENT DES FRAIS VIA USSD DE TRESORMONEY**

- Taper la syntaxe \*760# depuis votre téléphone mobile
- Dans le menu choisir « OPTION 2 » (paiement TrésorPay) ensuite
   « OPTION 1 » (Effectuer un paiement) enfin entrer le code ou le libellé de la prestation à payer.

Synthaxe directe -

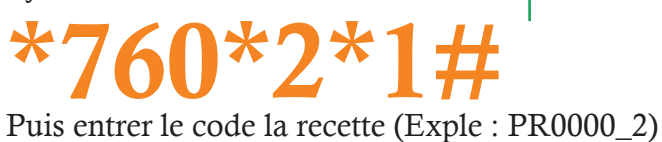

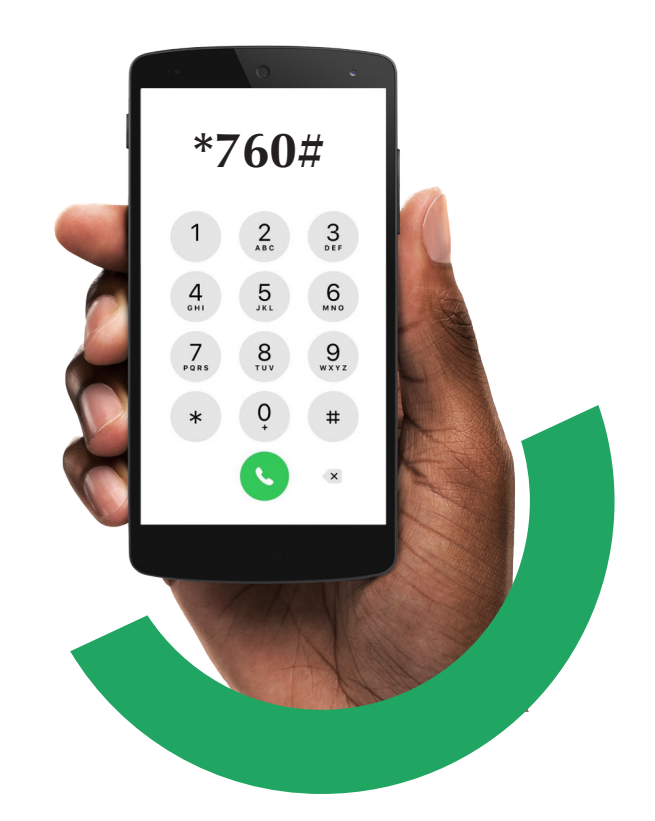

| N° | CODES        | PRESTATIONS                                       | MONTANT      |
|----|--------------|---------------------------------------------------|--------------|
| 1  | PR00006326_1 | CAFOP (CONCOURS DIRECT D ENTREE DANS LES CAFOP)   | 10 000 F CFA |
| 2  | PR00006327_1 | ADC (ADJOINT DU DIRECTEUR DE CAFOP)               | 10 000 F CFA |
| 3  | PR00006328_1 | ACE(ADJOINT DU CHEF D'ETABLISSEMENT)              | 10 000 F CFA |
| 4  | PR00006329_1 | DIPLOME D'INSTITUTEUR ADJOINT STAGIAIRE(DIAS)     | 10 000 F CFA |
| 5  | PR00006330_1 | CEAP TITULARISTATION PUBLIC ET PRIVE              | 10 000 F CFA |
| 6  | PR00006331_1 | CEAP TITULAIRE DU DIAS                            | 10 000 F CFA |
| 7  | PR00006332_1 | CAP TITULARISATION PRIVE                          | 10 000 F CFA |
| 8  | PR00006333_1 | CAP INTEGRATION FONCTION PUBLIQUE                 | 10 000 F CFA |
| 9  | PR00006334_1 | EXAMEN DE TITULARISATION DES PROFESSEURS DE LYCEE | 10 000 F CFA |

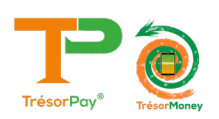

## **OPTION 2 : MODE WEB** PAIEMENT DES FRAIS EN LIGNE VIA LA PLATEFORME TRÉSORPAY

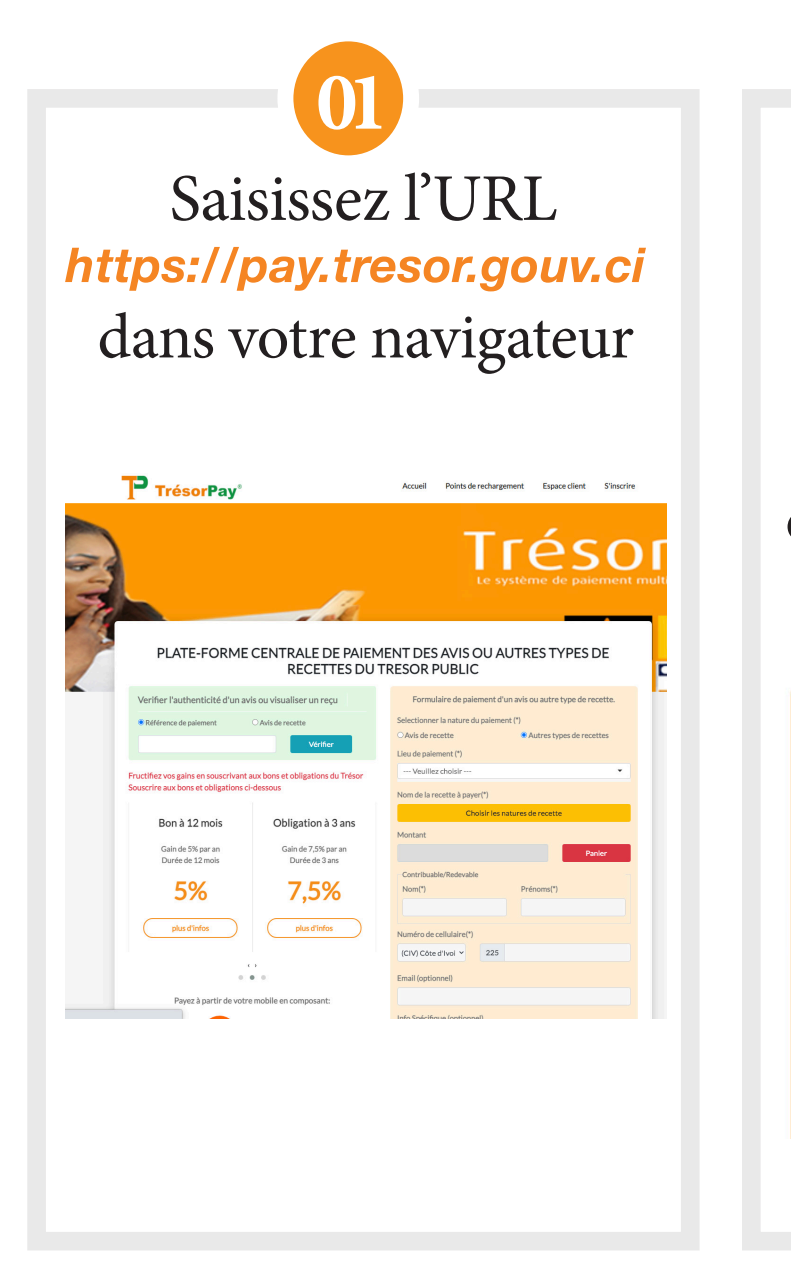

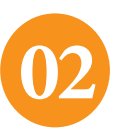

Sélectionnez « Autres types de recettes » sur le formulaire de paiement et choisissez le nom de la structure concernée dans le «lieu de paiement»

| Formulaire de paiement d'un avis ou autre type de recette. |        |  |  |
|------------------------------------------------------------|--------|--|--|
| Selectionner la nature du paiement                         | (*)    |  |  |
| O Avis de recette/Matricule   Autres types de recettes     |        |  |  |
| Lieu de paiement (*)                                       |        |  |  |
| DECO                                                       |        |  |  |
| DIRECTION DES EXAMENS ET CONCOURS (DECO)                   |        |  |  |
| Choisir les natures de recette                             |        |  |  |
| Montant minimum                                            |        |  |  |
| 0                                                          | Panier |  |  |
| Contribuable/Redevable                                     |        |  |  |
|                                                            |        |  |  |
|                                                            |        |  |  |

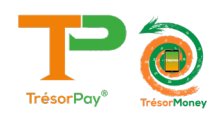

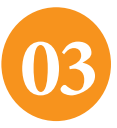

Sur la fenêtre « **DIRECTION DES EXAMENS ET CONCOURS** (**DECO**) » qui s'affiche, choisissez les frais à payer en cliquant sur le bouton ④ puis au bas de la fenêtre sur ∞

| DIRECTION DES EXAMENS ET CONCOURS (DECO) |                 |          | ×           |
|------------------------------------------|-----------------|----------|-------------|
| Rechercher dans les produits             |                 |          | ۹           |
| ACE(ADJOINT DU CHEF                      | 10000           | 1        | <b>+</b> ×  |
| D'ETABLISSEMENT)                         | Montant en Fcfa | Quantité |             |
| ADC (ADJOINT DU DIRECTEUR DE             | 10000           | 1        | +×          |
| CAFOP)                                   | Montant en Fcfa | Quantité |             |
| CAFOP (CONCOURS DIRECT D ENTREE          | 10000           | 1        | +×          |
| DANS LES CAFOP)                          | Montant en Fcfa | Quantité |             |
| CAP INTEGRATION FONCTION                 | 10000           | 1        | +×          |
| PUBLIQUE                                 | Montant en Fcfa | Quantité |             |
|                                          |                 |          | n panier OK |

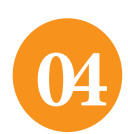

Remplissez correctement le formulaire (nom et prénoms, numéro de téléphone, e-mail) et insérez votre matricule dans le champ « info spécifique »

| Montant minimum             |            |              |
|-----------------------------|------------|--------------|
| 10000                       |            | Panier 1     |
| Contribuable/Redevable      |            |              |
| Nom(*)                      | Préno      | ms(*)        |
| ANE                         | GUY        | EDGARD EBRIN |
|                             |            |              |
| Numéro de cellulaire(*)     |            |              |
| (CIV) Côte d'Ivoi ➤ 2       | 25 0767664 | 010          |
| Email (optionnel)           |            |              |
| aneguy@gmail.com            |            |              |
| Info Spécifique (optionnel) |            |              |
| Matricule obliga            | toire      |              |
|                             |            |              |

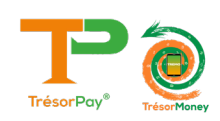

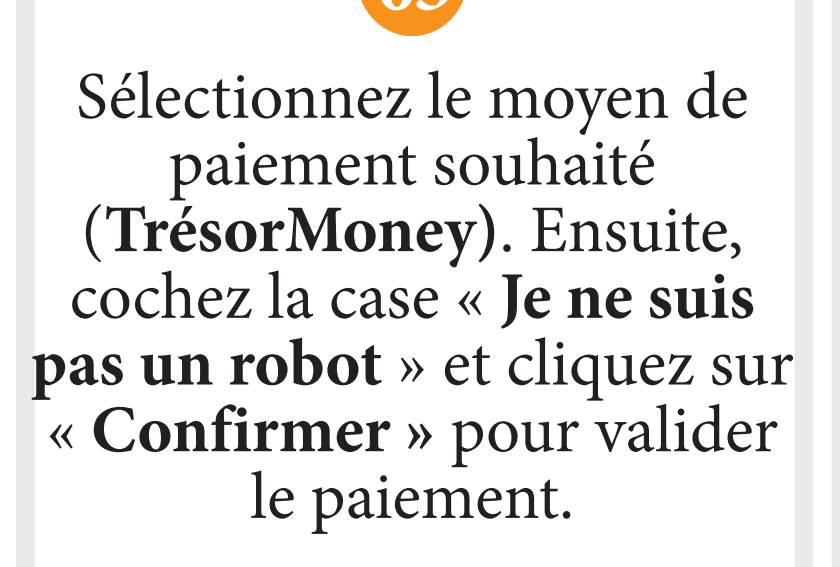

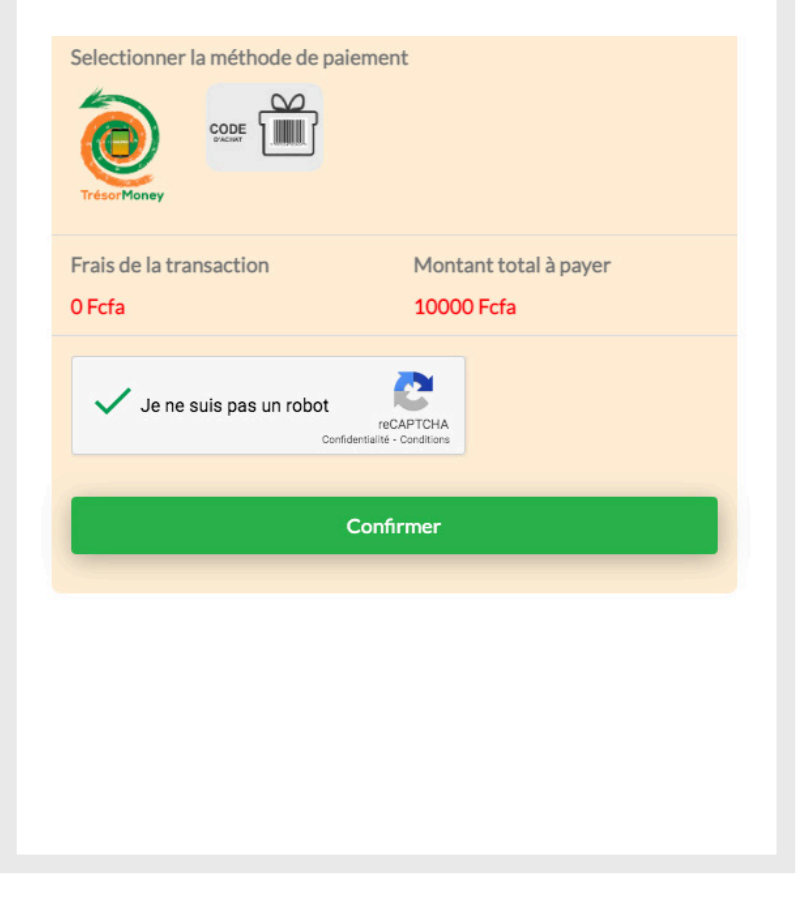

| <section-header><image/><image/><image/><text><text><text><text><text><text></text></text></text></text></text></text></section-header>                            | 06                                                                             |
|----------------------------------------------------------------------------------------------------|--------------------------------------------------------------------------------|
| <section-header></section-header>                                                                                                    |                                                                                |
| <image/> <image/> <section-header><section-header><text><text><text><text><text><text></text></text></text></text></text></text></section-header></section-header> | *Félicitations, vous<br>avez effectué votre<br>paiement.                       |
| <image/> <text><text><text><text><text><text><text></text></text></text></text></text></text></text>                                                               | ×                                                                              |
| 166015383133759<br>Nature de recette : FRAIS D'INSCRIPTION<br>AU CONCOURS D'ENTREE DANS LES CAFOP<br>Quantité : 1<br>Montant : 10 000 FGFA<br>VOIR LE REÇU         | Détails du paiement:<br>Référence du paiement :                                |
| Quantité : 1<br>Quantité : 1<br>Montant : 10 000 FGFA                                                                                                    | 166015383133759                                                                |
| Quantité : 1<br>Montant : 10 000 FGFA<br>VOIR LE REÇU                                                                                                    | Nature de récette : FRAIS D'INSCRIPTION<br>AU CONCOURS D'ENTREE DANS LES CAFOP |
| VOIR LE REÇU                                                                                                    | Quantité : 1<br>Montant : 10 000 FGFA                                          |
|                                                                                                    | VOIR LE REÇU                                                                   |
|                                                                                                    |                                                                                |
|                                                                                                    |                                                                                |
|                                                                                                    |                                                                                |

\*Un SMS contenant la référence de votre paiement vous sera envoyé. Veuillez le conserver pour l'impression du reçu.

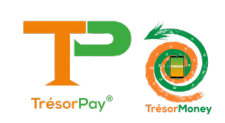

## PROCESSUS D'IMPRESSION DU REÇU APRÈS PAIEMENT VIA TRÉSORPAY

## Etape 1 RECHERCHE DU REÇU DE PAIEMENT

> Se rendre sur la page

#### https://pay.tresor.gouv.ci

Une fois sur la page, saisir la référence de paiement obtenue par sms et cliquer sur le bouton

Vérifier comme illustré sur la figure ci-contre.

| erifier l'authenticité d'u | n avis ou visualiser un reçu |
|----------------------------|------------------------------|
| Référence de paiement      | ○ Avis de recette            |
| 166015383133759            | Vérifier                     |

## Etape 2 AFFICHAGE DU REÇU DE PAIEMENT

Après avoir cliqué sur le bouton Vérifier, le résultat ci-dessous s'affiche.

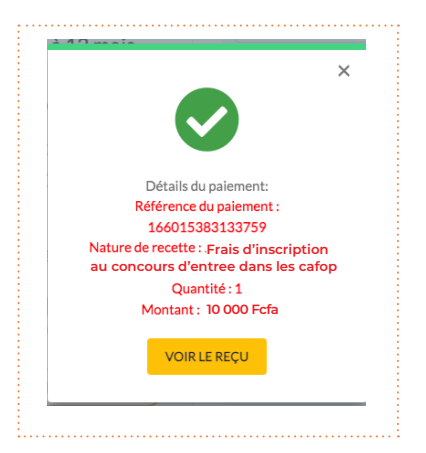

Pour afficher le reçu afin de l'imprimer, cliquer sur le bouton

| MENSTÉRE DE L'ÉCONOME<br>ET DES FINANCES<br>OU DES DE L'ÉCONOME<br>DE L'ÉCONOMENTALE DE VERIER<br>PRESENTE DE L'ÉCONOME  | CTION GÉNÉRALE DU<br>ET DE LA COMPTABILI<br>PUBLIQUE                                                                                    | TRÉSOR<br>ILÉ                                                                                                    |
|----------------------------------------------------------------------------------------------------|----------------------------------------------------------------------------------------------------|----------------------------------------------------------------------------------------------------|
| REÇU DE PAIEMENT DES A                                                                                                   | VIS OU AUTRES TYPES DE RECETTES DI                                                                                                    | J TRESOR PUBLIC                                                                                                    |
| Référence du paiement:                                                                                                   | 166015383133759                                                                                                    |                                                                                                    |
| Date de paiement:                                                                                                    | 10/08/2022 17:50:42                                                                                                    | <b>A</b>                                                                                                    |
| paiement effectué par:<br>Contribuable/Redevable                                                                         | ANE GUY EDGARD EBRIN                                                                                                    |                                                                                                    |
| Téléphone:                                                                                                    | 2250767664010                                                                                                    |                                                                                                    |
| N° de l'avis de recette:                                                                                                 | 12345(ANE GUY EDGARD EBRIN)                                                                                                    |                                                                                                    |
| Montant de l'avis de recette:                                                                                            | 10 000 Fcfa                                                                                                    |                                                                                                    |
| Reste à payer:                                                                                                    | 0 Fcfa                                                                                                    |                                                                                                    |
| Achat effectué via "Wallet"                                                                                              |                                                                                                    | P.                                                                                                    |
| Objet:                                                                                                    | Autre type de recette                                                                                                    |                                                                                                    |
| Détails paiements:                                                                                                    |                                                                                                    |                                                                                                    |
| Lieu de Paiement:                                                                                                    | DIRECTION DES EXAMENS ET CONCO                                                                                                    | URS (DECO)                                                                                                    |
| Moyen de paiement:                                                                                                    | TresorMoney                                                                                                    |                                                                                                    |
| Montant du paiement:                                                                                                    | 10 000 Fcfa                                                                                                    |                                                                                                    |
| Frais:                                                                                                    | 0 Fcfa                                                                                                    |                                                                                                    |
| Info. spécifique:                                                                                                    | Matricule                                                                                                    |                                                                                                    |
| Nature de recette/Opération                                                                                              | Quantité                                                                                                    | Montant                                                                                                    |
| FRAIS DE LA VISITE MEDICAL                                                                                               | 1                                                                                                    | 10 000 Fcfa                                                                                                    |
| Abidjan Plateau immeuble Ex Ambassag<br>01 BP 4741 Abidjan 01, F<br>Tel. (223) 20 538 00<br>E-mail : cnit@tresor.gouv.cl | a des USA, 2 <sup>éme</sup> étage, Rue Jesse Owens<br>épublique de Côte d'Noire<br>Fax: (225 20 538 00<br>Site web : www.tresor.gouv.cl | Provide Provide Provid |

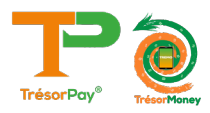

## **ASSISTANCE TECHNIQUE**

Pour tous vos problèmes techniques et suggestions, Veuillez contacter :

# Numéro vert 8000 10 10

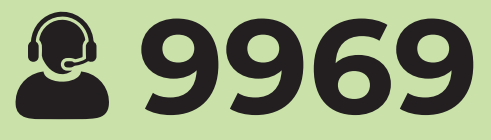

# Numéro Centre d'Écoute du Trésor Public 27 20 23 88 80

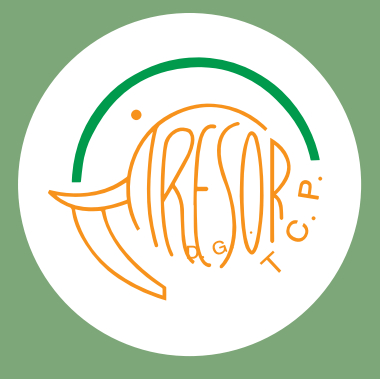

https://baobab.tresor.gouv.ci Numéro Centre d'Écoute: 27 20 23 88 80 Email :tresorpayreclam@tresor.gouv.ci Site Web : www.tresor.gouv.ci

https://pay.tresor.gouv.ci